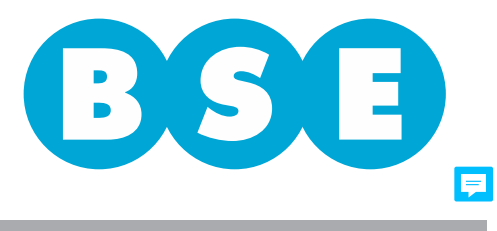

## RURALES

## SOLICITUD DE SEGURO GRANIZO Y ADICIONALES

Complete este formulario marcando lo que corresponda

| Corredor N° | Cliente N°    |              |
|-------------|---------------|--------------|
| Póliza N°   | Cotización N° | Solicitud N° |

SELLO DE ENTRADA

Si el Contratante es una persona distinta al Asegurado, sírvase completar el formulario Datos del Contratante (F. 2434) y adjuntar al presente.

| DATOS DEL ASEGURADO                                                                                                    |                                                               |                                                                  |                                                        |                                                                       |                                                                                                    |
|----------------------------------------------------------------------------------------------------|---------------------------------------------------------------|------------------------------------------------------------------|--------------------------------------------------------|-----------------------------------------------------------------------|----------------------------------------------------------------------------------------------------|
| Persona Apellidos                                                                                                    |                                                               | Nombres                                                          |                                                        |                                                                       |                                                                                                    |
| C.I. N° Doc. extranjer                                                                                                    | о 🗌 Тіро                                                      | P                                                                | aís                                                    | N                                                                     | 0                                                                                                    |
| echa nacim Actividad principal                                                                                                    |                                                               | otra actividad                                                   |                                                        |                                                                       |                                                                                                    |
| Sexo: femenino masculino Estado Civil                                                                                                    |                                                               |                                                                  |                                                        |                                                                       |                                                                                                    |
| Empresa Razón Social                                                                                                    |                                                               | Giro                                                             |                                                        |                                                                       |                                                                                                    |
| Nombre de Fantasía                                                                                                    | Emp. Unipersonal: Sí No RUT                                   |                                                                  |                                                        |                                                                       |                                                                                                    |
| Arrendatario                                                                                                    |                                                               |                                                                  |                                                        |                                                                       |                                                                                                    |
| Domicilio real del Asegurado                                                                                                    |                                                               |                                                                  |                                                        |                                                                       |                                                                                                    |
| Calle                                                                                                    | N°                                                            | Unidad                                                           | Apto.                                                  | Esq.                                                                  |                                                                                                    |
| Solar N° Manzana N° Km.                                                                                                    | Ruta                                                          | Teléfono                                                         |                                                        | Celular                                                               | C.P.                                                                                                    |
| E-mail principal                                                                                                    | Localidad                                                     | Departamento                                                     |                                                        | epartamento                                                           |                                                                                                    |
| Persona Expuesta Políticamente (PEP)                                                                                                    |                                                               |                                                                  |                                                        |                                                                       |                                                                                                    |
| Se entiende por "personas expuestas politicamente" a<br>importancia en el país o en el extranjero, tales como: Jefe<br>judiciales o militares de alta jerarquía, empleados import<br>y otras entidades públicas (Art. 76 de la R.N.S.R.).<br><u>1-</u> | a las person<br>es de Estado<br>tantes de pa<br><b>¿Es us</b> | nas que dese<br>o de Gobiern<br>rtidos político<br>ted una perso | empeñan o<br>o, políticos<br>os, director<br>ona expue | o han desemp<br>de jerarquía, f<br>res y altos func<br>sta políticame | peñado funciones públicas de<br>funcionarios gubernamentales,<br>ionarios de empresas estatales<br><u>nte?</u> Sí  No |
| En caso afirmativo, sírvase indicar el cargo desemp                                                                                                    | eñado                                                         |                                                                  |                                                        |                                                                       |                                                                                                    |
| 2- ¿Está                                                                                                    | vinculado d                                                   | con una pers                                                     | ona expue                                              | sta políticame                                                        | nte? Sí 🗌 No 🗌                                                                                                    |
| En caso afirmativo, sírvase indicar el vínculo                                                                                                    |                                                               |                                                                  |                                                        |                                                                       |                                                                                                    |
| Nota: Si respondió afirmativamente a la pregunta 1, deberá co                                                                                                    | ompletar el fo                                                | rmulario corres                                                  | spondiente                                             | a Personas Polít                                                      | icamente Expuestas (Fórm. 3235)                                                                                       |
| y si respondió afirmativamente a la pregunta 2, el formula                                                                                                    | rio correspor                                                 | ndiente a Debi                                                   | ida diligend                                           | ia - Persona Fi                                                       | sica (Fórm. 3209).                                                                                                    |
|                                                                                                    |                                                               |                                                                  |                                                        |                                                                       |                                                                                                    |
| DATOS DEL CONTRATO                                                                                                    |                                                               |                                                                  |                                                        |                                                                       |                                                                                                    |
| Forma de pago Moneda: U\$S Contado U                                                                                                    | Jn pago al v                                                  | vencimiento                                                      | Cuo                                                    | otas 🗌 (cant                                                          | tidad)                                                                                                    |
| Envío de Documentación Por e-mail Dirección de e                                                                                                    | e-mail                                                        |                                                                  |                                                        |                                                                       |                                                                                                    |
| Domicilio real del Asegurado 🗌                                                                                                    |                                                               |                                                                  |                                                        |                                                                       |                                                                                                    |
| Vigencia del seguro Desde ha                                                                                                    | asta                                                          |                                                                  |                                                        |                                                                       |                                                                                                    |
| Cesión de derechos A favor de                                                                                                    |                                                               |                                                                  |                                                        |                                                                       | C.I.                                                                                                    |
| RUT Hasta la suma de                                                                                                    |                                                               | en letras                                                        |                                                        |                                                                       |                                                                                                    |

## CARACTERÍSTICAS DEL RIESGO

Sírvace completar la planilla anexa y adjuntarla al formulario.

## DECLARACIÓN

Declaramos conocer y haber sido instruidos sobre el contenido de las cláusulas de las Condiciones Generales bajo las cuales el Banco de Seguros del Estado asume el riesgo que proponemos, las aceptamos en su totalidad y garantizamos que cada una de las respuestas que hemos dado en esta solicitud es amplia, correcta y exacta.

| Fecha Firma del Proponente |                | Aclaración firma                                       |                                                                  |
|----------------------------|----------------|--------------------------------------------------------|------------------------------------------------------------------|
| C.I.                       | código serial  |                                                        |                                                                  |
| DECLARACIÓ                 | N DEL CORREDOR | Vistas las características y o precedente información. | condiciones del riesgo, no tengo observaciones que formular a la |
| Corredor N°                | Firma del      | Corredor                                               | Aclaración de firma                                              |

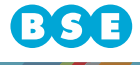